## GUIDA ACCESSO PORTALE DEL DIPENDENTE

Tutti i dipendenti possono accedere al portale solo tramite l'utilizzo della rete interna aziendale, attraverso il seguente link da digitale direttamente sulla barra degli indirizzi del browser utilizzato:

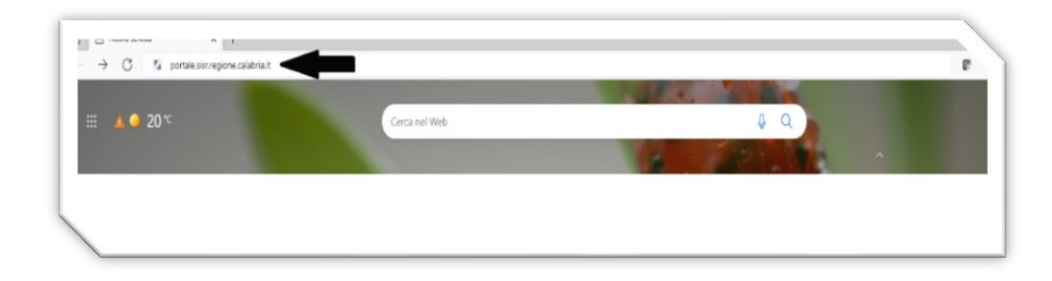

## http://portale.sisr.regione.calabria.it

1) <u>Cliccare in alto a destra "ACCEDI";</u>

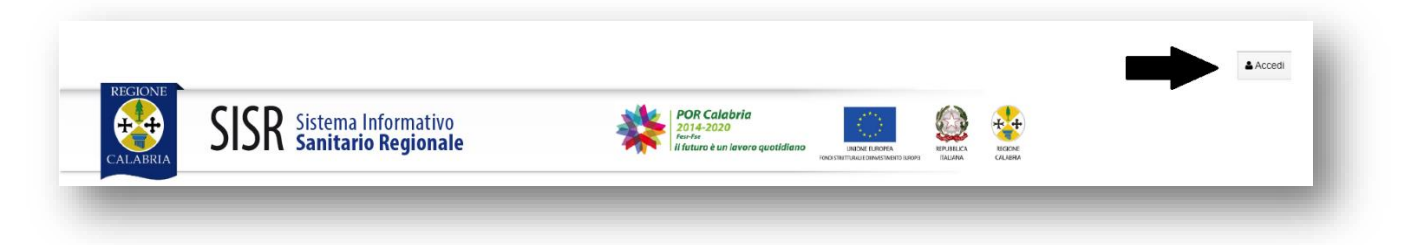

2) <u>il Portale chiederà di inserire:</u> <u>Username (codice fiscale);</u> <u>Password (inviata all'indirizzo e-mail aziendale del dipendente).</u>

| CALABRIA         | SISR Sistema Informativo<br>Sanitario Regionale |
|------------------|-------------------------------------------------|
| Inserisci il tuo | codice fiscale e la tua                         |
| password:        |                                                 |
| Username:        |                                                 |
|                  |                                                 |
|                  |                                                 |
| Password:        |                                                 |
| Password:        |                                                 |
| Password:        |                                                 |

3) Inserire le credenziali ed cliccare su "ACCEDI"

| GIONE  |                                                 |                                                               |            | 1 Miel Siti -<br>914 - ADU Mater Domini - Catanzaro |
|--------|-------------------------------------------------|---------------------------------------------------------------|------------|-----------------------------------------------------|
| LABRIA | SISR Sistema Informativo<br>Sanitario Regionale | Por Calabria<br>2014-2020<br>In futura è un lavoro quotidiano | KIPLINE CA |                                                     |

4) <u>In alto a destra cliccare "I Miei Siti" e selezionare "914 – AOU Mater Domini - Catanzaro" Successivamente, nella</u> sezione applicazioni (SEC-SIAC-HR) cliccare sul modulo: ISTANZA GP4WEB - Modulo Base 5) Da Menu Sportello è possibile effettuare l'accesso a tutte le informazioni inerenti alla Rilevazione Presenza e Cedolini

| Applicazioni                                                                                                    |                    | - 1   |
|----------------------------------------------------------------------------------------------------|--------------------|-------|
| SEC-SIAC-HR                                                                                                    |                    |       |
| Gestione Integrata del Personale - Modulo Base<br>Istanza GP4WEB - Modulo base<br>Rilevazione Presenze (InsCloud) |                    | - 1   |
|                                                                                                    |                    |       |
|                                                                                                    |                    | - 1   |
|                                                                                                    | Home   Locout   Pr | ofile |
| Amministrazione                                                                                                   | Home   Edgout   Ph |       |
| Contenuti                                                                                                    |                    | _     |
| Sportello                                                                                                    |                    |       |
|                                                                                                    |                    |       |

## Visualizzazione Cedolini

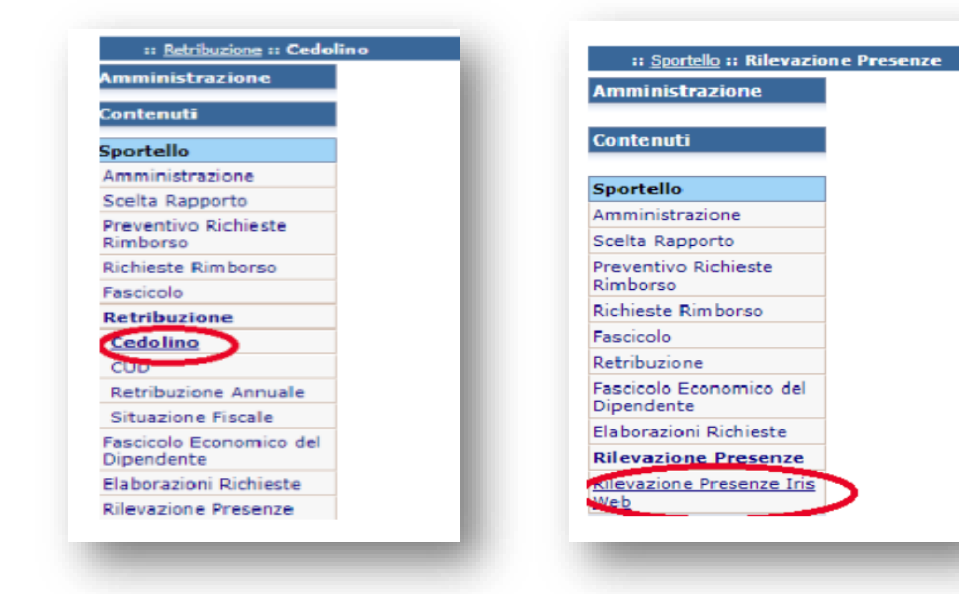

## **Rilevazione Presenze IRIS WEB**